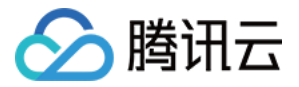

# 应用性能监控

# 快速入门

## 产品文档

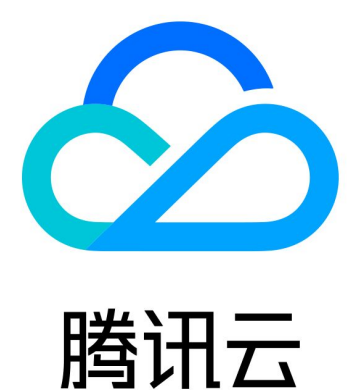

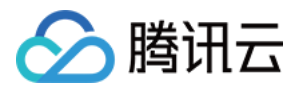

【版权声明】

©2013-2024 腾讯云版权所有

本文档著作权归腾讯云单独所有,未经腾讯云事先书面许可,任何主体不得以任何形式复制、修改、抄袭、传播全部或部分本文档内容。

【商标声明】

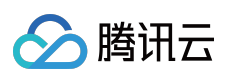

及其它腾讯云服务相关的商标均为腾讯云计算(北京)有限责任公司及其关联公司所有。本文档涉及的第三方主体的商标,依法由权利人所有。

【服务声明】

本文档意在向客户介绍腾讯云全部或部分产品、服务的当时的整体概况,部分产品、服务的内容可能有所调整。您 所购买的腾讯云产品、服务的种类、服务标准等应由您与腾讯云之间的商业合同约定,除非双方另有约定,否则, 腾讯云对本文档内容不做任何明示或模式的承诺或保证。

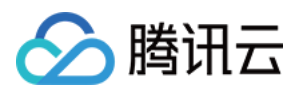

### 快速入门

最近更新时间:2024-04-02 10:09:03

本文将为您介绍如何快速使用应用性能监控。

#### 步骤1:登录注册

登录 腾讯云官网。如果没有账号,请参见 账号注册。

#### 步骤2:创建业务系统

1. 进入应用性能监控 > 资源管理。

2. 在资源管理页中选择对应的地域,单击**新建**,按照提示填写业务名称,选择存储时长(存储时长越长,计费越高)。选择完后,勾选相关协议并单击**确定**。

| 🔗 腾讯云 |  |
|-------|--|
|-------|--|

| 创建业务系统  |                                                  |                  |                |                  |         |             | × |
|---------|--------------------------------------------------|------------------|----------------|------------------|---------|-------------|---|
| 业务系统名称* | 请输入业务系统名称                                        |                  |                |                  |         |             |   |
|         | 支持长度小于40的中文、英文、数字以及分隔符("."、"_"、" <del>-</del> ") |                  |                |                  |         |             |   |
| 计费模式    | 按量付费                                             | 贵收费              | 规则 🖸           |                  |         |             |   |
| 上报地域*   | 🕒 新加坡                                            | 皮 🔻              |                |                  |         |             |   |
|         | - 各地域数据<br>- 如果需要级<br>个地域。                       | 諸隔离,业绩<br>充一监控业绩 | A系统创建<br>A系统下不 | 后不可更改。<br>同地域的应用 | 月, 您可以选 | 择将数据上报到同一   |   |
| 存储时长*   | 1天                                               | 3天               | 7天             | 15天              | 30天     | 自定义输入       |   |
|         | 链路数据存<br>持按需调整                                   | 储时长将决            | 定您的存储          | 諸成本,考虑3          | 基本需求和性  | 龄比, 默认7天, 支 |   |
| 业务系统简介  | 简单介绍的                                            | 您的业务系            | 统              |                  |         |             |   |
|         |                                                  |                  |                |                  |         |             |   |
|         | 请在100个言                                          | 字符以内进行           | 宁描述            |                  |         |             |   |
| 添加标签    | 请选择标识                                            | × =              | 请选择            | 标签值 ▼ -          | ÷       |             |   |
|         | 我已阅读并<br><b>《欠费说明</b> 】                          | 同意相关服<br>》       | 务条款 【          | 腾讯云服务协           | 议》、《计季  | 贵概述》以及      |   |
| 确定取消    |                                                  |                  |                |                  |         |             |   |

### 步骤3:接入应用

1. 在应用列表管理页单击接入应用,再选择接入语言

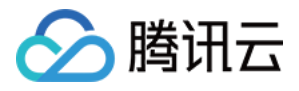

| 服务类型选择   シング   シング   シング   Java   Go   Python   Node   PHP                                                                                                    | 数据接入   |      |           |      |     |
|----------------------------------------------------------------------------------------------------|--------|------|-----------|------|-----|
| Image: Second second second | 服务类型选择 |      |           |      |     |
| Java Go Python Node PHP                                                                                                    |        | -=GO | <b>\$</b> | nede | php |
|                                                                                                    | Java   | Go   | Python    | Node | PHP |

2. 在接入指南页选择接入协议类型和上报方式。

| ← = CO 接入Go应用                        |                          |
|--------------------------------------|--------------------------|
| S新加坡 ▼                               |                          |
| 接入协议类型                               |                          |
|                                      | Skywalking Skywalking    |
| 上报方式                                 |                          |
| 内网上报 外网上报                            |                          |
| 推荐:使用此上报方式,您的服务需运行在腾讯云VPC。通过VPC直接联通, | 在避免外网通信的安全风险同时,可以节省上报流量开 |

3. 根据页面指引完成应用接入,单击完成即可完成应用接入。

#### 说明:

应用性能监控支持多语言接入,不同语言接入方式不同,详情请参见接入指南。

### 步骤4:查看系统性能监控数据

在应用性能监控中可查看服务概览、数据库调用情况、接口调用情况和调用链路等监控数据。详情请参见 应用列 表。